## Sfindit.lu Tutorials

## **Episode 4: Find a database (alphabetically or by name)**

In the last episode we presented some databases for a good start into your scientific search. We will now look at locating these or other databases on <u>findit.lu</u>.

First, connect to Consortium Luxembourg's electronic documentation portal at <u>findit.lu</u>.

Once you put the portal into the language of your choice (I will use English), you will see a menu in the top-left hand side of the screen:

| ch My Space |
|-------------|
|             |
|             |
|             |

Let's start with finding a database. As the name might suggest, click on the "Find Database" menu option in the top menu. You should get a screen that looks like this:

| f f                  | findit.lu <sup>ee</sup> ebooks news help                                                                                                    | BNL       |
|----------------------|----------------------------------------------------------------------------------------------------|-----------|
| uickSear<br>nd Datat | rch <mark>Find Database</mark> Find e-Journal MetaSearch My Space<br>base Database List                                                             | Guest     |
| ind<br>Title         | Database<br>Locate Category                                                                                                    | _         |
| Title:               | ABCDEFGHIJKLMNOPQRSTUVWXYZOther         ○ Starts with <sup>®</sup> Contains <sup>©</sup> Exact <sup>®</sup> Show all <sup>©</sup> Show unrestricted | <b>GO</b> |
|                      | Powered by () MetaLib<br>Turn Off Auto Refresh Accessibility Statement and Disclaimer                                                               |           |
|                      |                                                                                                    |           |

When searching for a database by name, you have two options. Either choose the letter corresponding to the first letter in the name of the database from the A to Z list or search for the name by entering something in the Title search box.

If you choose a letter from the A to Z list, you will get a screen like this (depending on the letter you chose of course!):

| nd D | atabase Database List                                                             |                                         |                               | Guest |
|------|-----------------------------------------------------------------------------------|-----------------------------------------|-------------------------------|-------|
|      |                                                                                   |                                         |                               | Ouest |
| )at  | tabase List                                                                       |                                         |                               |       |
| arch | for "A to Z List = S" found 19 Databases                                          |                                         |                               |       |
| sult | s List Brief View                                                                 |                                         |                               |       |
| GE   | - SUDOC Go to MetaSearch                                                          |                                         | <previous next=""></previous> |       |
|      | Database Name                                                                     | Type                                    | Actions                       |       |
|      | SAGE Journals Online Full Text                                                    | Index , Searchable                      | i                             |       |
| -    | Schweizerische Nationalbibliografie : Das Schweizer Buch                          | Link                                    | (i)+                          |       |
|      | Science and Technology Policy Research (SPRU)                                     | Search-and-go                           | ( <b>i</b> )⊕Q,               |       |
| )    | Science Citation Index Expanded (Web of Knowledge)                                | Index , Searchable                      | (i)                           |       |
| 5    | ScienceDirect (Elsevier)                                                          | Index , Searchable                      | i                             |       |
| )    | SciVerse Hub                                                                      | Index , Link                            | í                             |       |
| )    | SCOPUS (Elsevier)                                                                 | Index , Searchable                      | (i)                           |       |
| )    | Serials Directory (EBSCO)                                                         | Index , Searchable                      | í                             |       |
|      | Sign@l : Signalement des contenus de périodiques en sciences humaines et sociales | Link                                    | ( <b>i</b> ) +                |       |
| )    | Social Sciences Citation Index (Web of Knowledge)                                 | Index , Searchable                      | í                             |       |
| 2    | SocINDEX with Full Text (EBSCO) Trial Full Text                                   | Index                                   | í                             |       |
|      | SOSIG Social Science Gateway                                                      | Searchable                              | ( <b>i</b> ) ⊕ Q,             |       |
| )    | SpringerLink - eBooks                                                             | Index , Electronic Book ,<br>Searchable | (i)                           |       |
| )    | SpringerLink (MetaPress) Full Text                                                | Index , Searchable                      | í                             |       |
|      | SSRN eLibrary Full Text                                                           | Link                                    | ( <b>i</b> )+                 |       |
|      | Stanford Encyclopedia of Philosophy                                               | Search-and-go                           | ( <b>i</b> ) ⊕ Q,             |       |
|      | Statsbiblioteket                                                                  | Searchable                              | ( <b>i</b> ) ⊕ Q,             |       |
| 3    | StradaLex Full Text Access only in: B III                                         | Index , Link                            | (i)                           |       |
|      | SUDOC                                                                             | Searchable                              | ( <b>i</b> ) ⊕ Q,             |       |
| AGE  | - SUDOC Go to MetaSearch                                                          |                                         | <previous next=""></previous> |       |
|      |                                                                                   |                                         |                               |       |

Click on the name of the chosen database to access it.

Databases can be accessed for free and from wherever you are, including mobile use. Some databases, mostly related to law, are only available inside the buildings of the consortium members, this is indicated by the mention "Access only in" followed by the logo of the respective member:

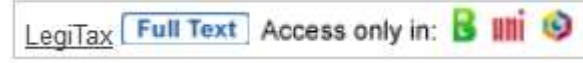

**Remember:** if you're not logged in yet, you will be redirected to a login form where you have to put in your library access data. After submitting successfully you will be linked to the interface of the desired database.

Using the example of Web of Knowledge the native interface would look like this:

| ER O                      | - KNOVVLEDGE"   DI                                                                                                    | SCOVERY STARTS HERE                                           |                       |                                     |                            | 💓 ТНОМ                                                                                                    | ISON REUTER                                                                                                    |
|---------------------------|----------------------------------------------------------------------------------------------------|---------------------------------------------------------------|-----------------------|-------------------------------------|----------------------------|----------------------------------------------------------------------------------------------------|----------------------------------------------------------------------------------------------------|
| mobile site               |                                                                                                    | Sign In Marked List (0)                                       | My EndNote            | Web   My Researc                    | herID   My Citation Alerts | My Saved Searches                                                                                                    | Log Out   Help                                                                                                    |
| Databases<br>earch Author | Select a Database Web of Science<br>Finder Cited Reference Search Advanced S                                                                                                    | Additional Res<br>iearch Search History                       | ources                |                                     |                            |                                                                                                    | bourg                                                                                                    |
| AND .                     | Example: oil spill* mediterranean<br>Example: O'Brian C* OR O'Brian C*<br>Need help finding papers by an author? Use Au<br>Example: Cancer* OR Journal of Cancer Rese.                        | uthor Finder.<br>arch and Clinical Oncology                   | in                    | Topic<br>Author<br>Publication Name | • 9                        | Maintenance Alert<br>Please be advised that is<br>maintenance will take pit<br>stunday, October 21, 2012<br>ending by Monday, October<br>2014 Web of Knowledge<br>available during that period<br>for any interruption this m<br>Get Endivide X/G Now!<br>Store your references an<br>text in seconds with Endh<br>Endivide S/m. Try I how | cheduled<br>ace beginning on<br>2 at 1400 GMT and<br>er 22, 2012 at 0200<br>may not be<br>od. We apologize<br>lay cause.<br>d PDFs and find full<br>lote X6 and |
| Current Limits            | Search Clear Searches must                                                                                                    | be in English                                                 |                       |                                     |                            | Support, Tools, Tips<br>Training & Support<br>• Download quick<br>Recorded Training                                                                                                    | Find us on<br>Facebook                                                                                                    |
|                           | Timespan  All Years  Date Range From: YYYY-MM-DD to: 2012-104 Use Processing Date instead of                                                                                                  | 012-10-05)<br>D9<br>Publication Date                          |                       |                                     |                            | Access additional<br>Training Resources     More questions? Cor<br>What's new in Web of Ki     Researcher ID is now<br>within Web of Science     Automatic spelling va                                                                                                    | Isult the Help files.<br>nowledge?<br>v searchable from<br>e e.<br>riations and all new                                                                         |
|                           | Citation Databases     Science Citation Index Expanded (SCI-E     Social Sciences Citation Index (SSCI)     Arts & Humanities Citation Index (A&HC     AsHC                                   | XPANDED) 1975-present<br>1975-present<br>I) 1975-present      |                       |                                     |                            | More of What's New     Featured Tips     Visualize citation con     glance with Citation N                                                                                                    | nections at a                                                                                                    |
|                           | <ul> <li>✓ Conference Proceedings Citation Index-</li> <li>✓ Conference Proceedings Citation Index-</li> <li>← Adjust your search settings</li> <li>← Adjust your results settings</li> </ul> | Science (CPCI-S) –1990-prese<br>Social Science & Humanities ( | ent<br>CPCI-SSH) 1990 | )-present                           |                            | <ul> <li>(view demo)</li> <li>Identify citation trends<br/>Citation Report (view</li> <li>How to update your R<br/>profile.</li> </ul>                                                                                                    | graphically with<br>demo)<br>researcher ID                                                                                                    |
| View in: 1                | 体中文   English   日本語<br>Reuters   Terms of Use   Privacy Policy   <i>Please</i>                                                                                                    | aive us vour feedback on usinn W                              | eb of Knowledge       |                                     |                            | Customize Your Exp<br>Sign In   Register                                                                                                    | perience                                                                                                    |
| e 2012 monison            | Realers Fina of ose Finalcy Folicy Fieldse                                                                                                    | give us your recoblect on using the                           | eo or raiomeoge.      |                                     |                            | <ul> <li>Save and manage yo</li> </ul>                                                                                                    | ur references                                                                                                    |

You will have the possibility to type in your search terms into the provided fields and limit your search to several databases or date ranges.

## Searching for a database by name

More interesting perhaps, is to perform a search for a database. Go back to the database search page by clicking the "Back" button in your browser. Otherwise click on "Find database" in the main menu.

For searching a specific database just enter the name of the desired database in the Title search box (e.g. Scopus) and click the "Go" button.

If you want to access a database from Ebsco but you can't quite remember the name of it, it will be the same. By entering the word 'Ebsco' (without the quotes) in the Title search box and clicking on the "Go" button, you will get a list of databases with the word 'Ebsco' in their title.

| lick | Search Find Database Find e-Journal MetaSearch My Space       |                    |                                     |     |
|------|---------------------------------------------------------------|--------------------|-------------------------------------|-----|
| d D  | Database Database List                                        |                    |                                     | Gue |
| 2    | tabase List                                                   |                    |                                     |     |
| a    |                                                               |                    |                                     |     |
| rcl  | h for "Contains = ebsco" found 23 Databases                   |                    |                                     |     |
| ult  | ts List <u>Brief View</u>                                     |                    |                                     |     |
| ad   | emic - RISM Go to MetaSearch                                  |                    | <previous next=""></previous>       |     |
|      | Database Name                                                 | Туре               | Actions                             |     |
|      | Academic Search Premier(EBSCO) Full Text                      | Index , Searchable | í                                   |     |
|      | America: History & Life (EBSCO)                               | Index , Searchable | í                                   |     |
|      | Business Source Premier(EBSCO) Full Text                      | Index , Searchable | í                                   |     |
|      | Computers and Applied Sciences Complete (EBSCO) Full Text     | Index , Searchable | <b>(i)</b>                          |     |
|      | EconLit (EBSCO)                                               | Index , Searchable | (j)                                 |     |
|      | Education Research Complete (EBSCO) Full Text                 | Index , Searchable | (i)                                 |     |
|      | ERIC (EBSCO)                                                  | Index , Searchable | í                                   |     |
|      | European Views of the Americas: 1493 to 1750 (EBSCO)          | Index              | í                                   |     |
|      | GreenFILE (EBSCO)                                             | Index , Searchable | í                                   |     |
|      | Historical Abstracts (EBSCO)                                  | Index , Searchable | (j)                                 |     |
|      | Index to Printed Music (EBSCO) Trial                          | Index              | í                                   |     |
|      | Inspec (EBSCO)                                                | Index , Searchable | (i)                                 |     |
|      | Library, Information Science & Technology (EBSCO) Full Text   | Index , Searchable | i                                   |     |
|      | MEDLINE with Fulltext (EBSCO) Full Text                       | Index , Searchable | (i)                                 |     |
|      | Music Catalog - Library of Congress (EBSCO) Trial             | Index              | (i)                                 |     |
|      | Music Index (EBSCO) Trial                                     | Index              | (i)                                 |     |
|      | Regional Business News (EBSCO) Full Text                      | Index , Searchable | (i)                                 |     |
|      | RILM Music Literature (EBSCO)                                 | Index , Searchable | (i)                                 |     |
|      | RIPM - Retrospective Index of Music Periodicals (EBSCO) Trial | Index              | (i)                                 |     |
|      | RISM Series A/II: Music Manuscripts after 1600 (EBSCO)        | Index , Searchable | (i)                                 |     |
|      | emic - RISM Go to Meta Search                                 |                    | <previous next=""></previous>       |     |
| -    | emic - RISM Go to MetaSearch                                  |                    | <previous <u="">Next&gt;</previous> |     |

Click on the name of the chosen database to access it. Remember: if you're not logged in yet, you will be redirected to a login form where you have to put in your library access data. After submitting successfully you will be linked to the interface of the desired database.

The following screenshot will show, for example, the search interface of *EBSCO Academic Search Premier*:

| Search   F | Publications     | Subject Terms       | Cited References         | More ~             | Sign              | in 📁 I              | Folder I           | Preferences             | Langua    | iges → New Fea | itures! |
|------------|------------------|---------------------|--------------------------|--------------------|-------------------|---------------------|--------------------|-------------------------|-----------|----------------|---------|
|            | Searching: Aca   | demic Search Pr     | emier, Show all Ch       | noose Databases    |                   |                     |                    |                         |           | Consortium L   | ixembou |
| BSCO       |                  |                     | in Select                | a Field (optional) | •                 | Sea                 | arch               | Clear 🕜                 |           |                |         |
|            | AND -            |                     | in Select                | a Field (optional) | •                 |                     |                    |                         |           |                |         |
|            | AND -            |                     | in Select                | a Field (optional) |                   | Add Re              | ow                 |                         |           |                |         |
|            | Basic Search Adv | vanced Search Vie   | ual Search   Search Hist | огу                |                   |                     |                    |                         |           |                |         |
|            | Please enter s   | earch term(s).      |                          |                    |                   |                     |                    |                         |           |                |         |
|            |                  |                     |                          |                    |                   |                     |                    |                         |           |                |         |
| Search (   | Options          |                     |                          |                    |                   |                     | _                  |                         |           | Reset          |         |
| Sea        | rch modes 🥝      | Boolean/P           | hrase                    |                    | Apply related     | words               |                    |                         |           |                |         |
|            |                  | Find all my         | search terms             |                    |                   |                     | _                  |                         |           |                |         |
|            |                  | Find any o          | f my search terms        |                    | full text of the  | hin the<br>articles |                    |                         |           |                |         |
|            |                  | SmartText           | Searching Hint           |                    |                   |                     |                    |                         |           |                |         |
| Limit you  | r results        |                     |                          |                    |                   |                     |                    |                         |           |                |         |
|            | Full Text        |                     |                          |                    | References Av     | ailable             |                    |                         |           |                |         |
|            | Scholarly (Peer  |                     |                          |                    | Published Da      | te from             |                    | Vea                     | r:        | to             |         |
| Revie      | ewed) Journals   | :                   |                          |                    | Fublished Da      | te nom              | Month              | •                       |           |                |         |
|            |                  |                     |                          |                    |                   |                     | Month              | <ul> <li>Yea</li> </ul> | r:        | ]              |         |
|            |                  |                     |                          | -                  |                   |                     |                    |                         |           |                |         |
|            | Publication      | ·                   |                          | -                  | Publicatio        | on Type             | All<br>Periodic    | al                      |           | Î              |         |
|            |                  |                     |                          |                    |                   |                     | Newspa             | per                     |           |                |         |
|            |                  |                     |                          |                    |                   |                     |                    |                         |           |                |         |
| c          | ocument Type     | All                 |                          |                    | La                | nguage              | All                |                         |           | <u>^</u>       |         |
|            |                  | Abstract<br>Article |                          |                    |                   |                     | Afrikaan<br>Arabic | IS                      |           |                |         |
|            |                  | Bibliography        | -                        |                    |                   |                     | Bosnian            |                         |           | *              |         |
| No         | mbor Of Pages    |                     |                          | 1                  | Cours             | er Story            |                    |                         |           |                |         |
|            | inder of Fages   | All                 | •                        |                    | Cove              | a Story             |                    |                         |           |                |         |
|            |                  | 1                   |                          |                    | Image Quid        | k View              |                    |                         |           |                |         |
|            |                  |                     |                          |                    | Image Quick Viev  | / Types             | 🗉 Blac             | k and White             |           | Chart          |         |
|            |                  |                     |                          |                    |                   |                     | Pho                | tograph                 |           | Color Photogra | ph      |
|            |                  |                     |                          |                    |                   |                     | Diag               | )ram<br>tration         |           | Graph<br>Man   |         |
|            | PDF Full Text    |                     |                          |                    |                   |                     |                    |                         |           |                |         |
|            | . Di Tuli l'Ext  | -                   |                          |                    |                   |                     |                    |                         |           |                |         |
| <b>C</b>   |                  | -                   |                          |                    |                   |                     |                    |                         |           |                |         |
| Searc      | n                |                     |                          |                    |                   |                     |                    |                         |           |                |         |
|            |                  |                     |                          |                    |                   |                     |                    |                         |           |                |         |
|            |                  |                     |                          |                    |                   |                     |                    |                         |           |                |         |
| of Page    |                  | No.                 | COhert Ohers and the     | deald Applications | ERCO Current Ch   | Drivery             | atou i T           | ma of the l             | Convictor |                |         |
|            |                  | New: E              | SCONOST Phone and And    | arola Applications | EDSCU SUDDORT SRE | Privacy P           | orcy Te            | rms or use              | copyright |                |         |

Let's go back and try another search. If you know the exact name of the database, you can enter it into the Title search box, for example 'Eric (ebsco)', choose the option 'Exact' and click on the "Go" button:

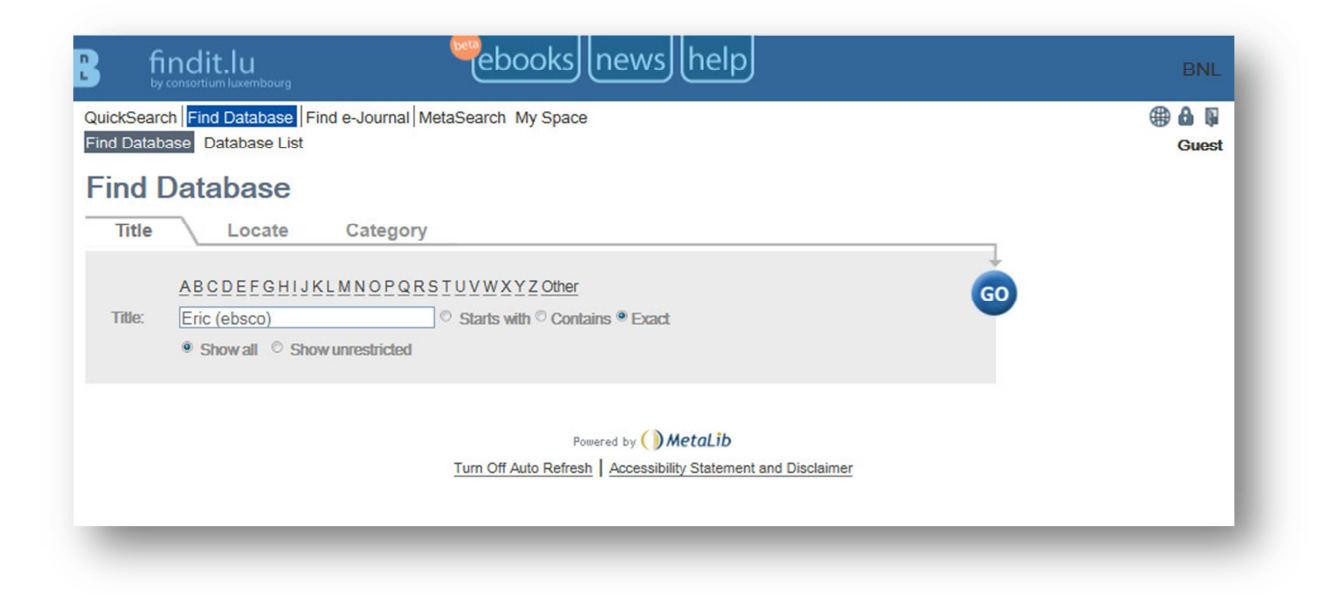

You will notice that the search is case insensitive.

| B findit.lu                                                                                          | լո                 | ewshelp            |                            |                               | BNL            |
|----------------------------------------------------------------------------------------------------|--------------------|--------------------|----------------------------|-------------------------------|----------------|
| QuickSearch         Find Database         Find           Find Database         Database         List | e-Journal MetaSe   | earch My Space     |                            |                               | 🌐 🏠 🖟<br>Guest |
| Database List                                                                                        |                    |                    |                            |                               |                |
| Search for "Exact = Eric (ebsco)"                                                                    | found 1 Databases  |                    |                            |                               |                |
| Results List Brief View                                                                              |                    |                    |                            |                               |                |
| ERIC - ERIC                                                                                          | Go to              | MetaSearch         |                            | <previous next=""></previous> |                |
| Database Name                                                                                        |                    |                    | уре                        | Actions                       |                |
| ERIC (EBSCO)                                                                                         |                    | 1                  | ndex , Searchable          | (i)                           |                |
| ERIC - ERIC                                                                                          | Go to              | MetaSearch         |                            | <previous next=""></previous> |                |
|                                                                                                    | Turn Off Auto Refr | Powered by ()) Met | aLib<br>Statement and Disc | <u>łaimer</u>                 |                |

The last options on the Find Database by Title search page is "Show all" or "Show unrestricted". These options will locate all databases matching the title you entered or locate only databases to which you have free access as a guest which match the title you entered. Using our example above, if we search on 'Eric (ebsco)' as an 'Exact' match and with the "Show unrestricted" option, we will get no results since you can only access "Eric" in case you're logged in:

| B fi                     | ndit.lu<br>consortium luxembourg                       | ebooks news help                                                  | BNL            |
|--------------------------|--------------------------------------------------------|-------------------------------------------------------------------|----------------|
| QuickSearc<br>Find Datab | th Find Database Find e-Journal M<br>ase Database List | etaSearch My Space                                                | 🌐 🔒 🖡<br>Guest |
| Find [                   | Database                                               |                                                                   | No match found |
| Title                    | Locate Category                                        |                                                                   |                |
|                          | ABCDEEGHIJKLMNOPQRS                                    | [ <u>UVWXYZ</u> Other                                             | GO             |
| Title:                   | Show all      Show unrestricted                        | <sup>☉</sup> Starts with <sup>●</sup> Contains <sup>©</sup> Exact |                |
|                          |                                                        |                                                                   |                |
|                          |                                                        | Powered by ()) MetaLib                                            |                |
|                          | Turn Off AL                                            | to Refresh Accessibility Statement and Disclaime                  | er             |
|                          |                                                        |                                                                   |                |

Continue with Episode 5: Quick Sets – How to search within pre-defined groups of databases / content?

Need help to get the best results ? See our **<u>Episode 13 "How to phrase your search"</u>**. Find out how to get access to full text of an article in **<u>Episode 6: "The Findit.lu button"</u>**.

List of all Episodes: <u>http://blog.findit.lu/help</u>